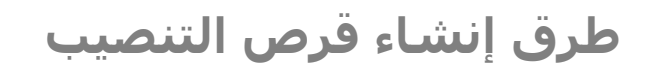

LiveUSB/DVD - Ubuntu/Arch Linux

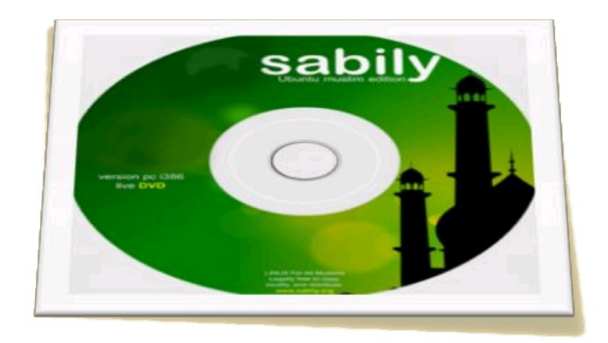

من وثائق توزيعة أوبنتو و آرتش لينكس

●〕 《● ANTFRA 2014

## فهرس

الخطوة رقم 1.

- تهيئة قرص الذاكرة "USB drive" (في نظام أوبنتو).
  - كيفية تنزيل ملف التنصيب "ISO".
- طريقة فحص ملف التنصيب "ISO". (في أوبنتو و ويندوز).
- طريقة فحص وسيط التنصيب "CD/DVD". (بدون إعادة التشغيل، في أوبنتو).
  - طريقة إصلاح ملف "ISO" (في برنامج "Deluge").

### الخطوة رقم 2.

- طرق نسخ ملف "ISO" إلى قرص الذاكرة "USB".
- عن طريق برنامج "usb-creator" (في نظام أوبنتو).
- عن طريق برنامج ``usb-creator'' (القرص الحي/ نظام أوبنتو).
  - عن طريق برنامج "Unetbootin" (في نظام أوبنتو).
    - عن طريق أداة "dd″ (نظام أوبنتو).
- طريقة حرق ملف "ISO″ على قرص "CD/DVD″ (في نظام أوبنتو).
  - عن طريق برنامج "usb-creator.exe" (في نظام ويندوز).
    - عن طريق برنامج "Unetbootin" (في نظام ويندوز).
  - عن طريق برنامج "universal-usb-installer" (في نظام ويندوز).

خاص بنظام آرتش لينكس .

• فصل خاص بإعداد وسيط تنصيب نظام تشغيل آرتش لينكس.

### الخطوة رقم 1.

### تهيئة قرص الذاكرة (في نظام أوبنتو).

- 1. ضع قرص ذاكرة (USB drive) في أحد منافذ الناقل التسلسلي العام (USB) للحاسوب (غالبا سيتم وصل القرص آليا).
  - 2. افتح برنامج (Gparted)، (كما في الصورة).
  - 3. من لائحة الأجهزة، اختر قرص الذاكرة ثمر أفصله بأمر (Unmount). (أنظر للصورة، خطوة رقم 1 و 2).
    - 4. اختر تهيئة القرص بنظام ملفات (FAT32)، (أنظر للصورة، خطوة رقم 3 و 4).
- 5. إذا كنت تريد استخدام الطرفية نفذ الأمر (sudo mkfs.vfat -F32 /dev/sdXY). مع تحديد القرص الصحيح (USB drive).

| -          | -           |        | -         | /dev/sdb - GParted             |                  |                                          | <b>1</b> • - + ×  |
|------------|-------------|--------|-----------|--------------------------------|------------------|------------------------------------------|-------------------|
| GParted    | Edit View   | Device | Partition | негр                           |                  | /dev/s                                   | db (988.00 MIB) 🛟 |
|            |             |        |           | /dev/sdb1                      | Delete           |                                          |                   |
| Partition  | File Syster | n      | Size      | ➡ Resize/Move                  |                  | Unused                                   | Flags             |
| /dev/sdl   | o1 dat32    |        | 987.0     | 🔄 Copy                         | Ctrl+C<br>Ctrl+V | 292.73 Mi                                | B boot            |
|            |             |        |           | *. Format to                   |                  | btrfs                                    |                   |
|            |             |        |           |                                |                  | exfat                                    |                   |
|            |             |        |           | Manage Flags<br>Check<br>Label |                  | ext2<br>ext3<br>ext4<br>fat16            |                   |
|            |             |        |           | 🗊 Information                  |                  | fat32<br>hfs<br>hfs+<br>jfs<br>Inux-swap |                   |
| 0 operatio | ns pending  |        |           |                                |                  | ntfs                                     | 4                 |

### ملاحظة هامة:

للمبتدئين، يجب عليك الاختيار بين استخدام الطرفية أو البرنامج الواجهة الرسومية في إعداد قرص الذاكرة (USB drive). لماذا ؟.... أحيانا يحدث تعارض في عمل بعض البرامج التي لها نفس الوظيفة و ليست لها نفس الآلية في العمل.

المتطلبات:

- لظام التشغيل أوبنتو (Ubuntu) أو توزيعة لينكس تملك نفس البرمجيات المطلوبة.
  - قرص ذاكرة (USB drive). حجم 2 جيجابايت أو أكبر.
    - قرص مدمج عالي الكثافة (DVD).
- برنامج إنشاء و حذف و إعادة تنظيم أقسام أجهزة تخزين البيانات، مثل (Gparted).
- برنامج تنزيل و مشاركة الملفات عبر (BitTorrent). مع توفر اتصال بشبكة الأنترنت، مثل (Deluge).
- برنامج لإنشاء قرص التنصيب (قرص بدء التشغيل)، يستطيع نسخ الأقراص و ملفات (ISO). مثل (Startup Disk Creator).
  - أدوات أخرى... يفترض أنها متوفرة في أي توزيعة أو يمكن تحميلها من الأنترنت.

### تنزيل ملف التنصيب (ISO).

ملاحظة:

- لا تحمل ملف التنصيب (alternate CD) أو ملف تنصيب الخادوم (Server) لأنهما لا يملكان سطح مكتب (قرص حي).
- استخدام نسخة (alternate CD). فقط كبديل في حالة فشل تنصيب أوبنتو من القرص الحي بسبب مثلاً، مشكل في العتاد.
  - إذا كان حاسوبك بملك شعار (windows 8)؛ أي كان البرنامج الثابت في جهازك من نوع (UEFI)، اختر نسخة (64-بت).
- تستطيع تنصيب نسخة (32-بت) أيضا، لكن سوف لن تستفيد من ذاكرة الحاسوب (RAM). إذا كان حجمها أكبر من 3 جيجابايت.

إذا كان حاسوب يملك شريحة (UEFI)، راجع هذا <u>الرابط</u> (الانجليزي) في منتدى أوبنتو، أو أقرأ ترجمة (الواجهة الموحدة للبرنامج الثابت الممتد UEFI).

في المثال التالي سوف افترض انك أخترت تنزيل ملف (torrent) النسخة (64-بت).

بعد تنزل ملف (ubuntu-12.04.3-desktop-<mark>amd64</mark>.iso.torrent) من الأنترنت من هذه <u>الصفحة</u> أو هذه <u>الصفحة</u>. أتبع الخطوات التالية:

- 1. افتح برنامج (Deluge).
- 2. انقر على زر (add torrent).
  - 3. ثم انقر علی زر (File).
- 4. تحول إلى المجلد الذي يوجد فيه ملف (ubuntu-12.04.3-desktop-amd64.iso.torrent) و حدد الملف ثم انقر على (Open).
  - 5. أنقر على (Options) وحدد مكان تخزين ملف (ubuntu-12.04.3-desktop-amd64.iso) من قائمة (Download Location). اختر مكان التخزين مثل (Downloads أو Download...) ثم أنقر (add).
    - 6. سوف يبدأ البرنامج في تنزيل ملف (ubuntu-12.04.3-desktop-amd64.iso).

## ملاحظة:

· يمكنك توقيف عملية تحميل الملف (ISO) و المتابعة مرة أخرى في إي وقت (خصوصا إذا كان الاتصال يتقطع أو ثقيل).

## فحص ملف التنصيب (ISO). (في توزيعة أوبنتو).

بعد تنزيل ملف التنصيب (ubuntu-12.04.3-desktop-amd64.iso) عن طريق برنامج (Deluge). أغلق البرنامج نهائيا.. (لكن لا تحذف أي شيء في هذه المرحلة. ولا تقطع الأنترنت). في هذه الخطوة تحتاج تنزيل ملف خوارزمية التحقق من صحة ملف (ISO) من الموقع الرسمي (أنظر للصورة).

- افتح المجلد الذي يوجد فيه ملف (ubuntu-12.04.3-desktop-amd64.iso).
- أنقر بالزر الفأرة الأيمن على سطح المجلد و اختر من القائمة المنسدلة فتح الطرفية هنا (open terminal here).
- في الطرفية التي تظهر، أكتب الأمر (sha256sum) ثمر أترك مسافة و أكتب اسم الملف (ubuntu-12.04.3-desktop-amd64.iso).
  - استخدم مفتاح (TAB) للمساعدة في استكمال بقية الاسم أثناء الكتابة.. ثم اضغط (ENTER).
- انتظر حتى ينتهي البرنامج من فحص ملف (ISO)، ثم قارن بين القيمتين؛ القيمة التي تظهر في الطرفية من الأمر (sha256sum) و القيمة التي توجد في ملف (<u>http://releases.ubuntu.com/12.04.3/SHA256SUMS</u>). أو من (<u>UbuntuHashes</u>).

# sha256sum ubuntu-12.04.3-desktop-amd64.iso

## ملاحظة:

- في لينكس يستخدم مفتاح (TAB) للمساعدة في اسـتكمال كتابة الأمر أو اسـم ملف أو مسـار و يسـتخدم أبضا في عرض الخيارات المتوفرة.
- أنا أخترت خوارزمية (sha256sum) لأنها أقوة من (MD5SUMS). يمكنك استخدام (MD5SUMS) أو (SHA1SUMS). لتتأكد من صحة ملف (ISO).

|   | Name                 | Last modified     | <u>Size</u> | <u>Description</u> |
|---|----------------------|-------------------|-------------|--------------------|
| ۲ | Parent Directory     |                   | -           |                    |
|   | MD5SUMS              | 23-Aug-2013 20:07 | 577         |                    |
|   | MD5SUMS-metalink     | 23-Aug-2013 20:07 | 431         |                    |
|   | MD5SUMS-metalink.gpg | 23-Aug-2013 20:07 | 198         |                    |
|   | MD5SUMS.gpg          | 23-Aug-2013 20:07 | 198         |                    |
|   | SHA1SUMS             | 23-Aug-2013 20:07 | 649         |                    |
|   | SHA1SUMS.gpg         | 23-Aug-2013 20:07 | 198         |                    |
|   | SHA256SUMS           | 23-Aug-2013 20:07 | 865         |                    |
|   | SHA256SUMS.gpg       | 23-Aug-2013 20:07 | 198         |                    |

| UBUNTU 12.04.3 DVD                                                                             |                        |  |
|------------------------------------------------------------------------------------------------|------------------------|--|
| قيمة تدقيق المجموع                                                                             | دالة التجزئة المستخدمة |  |
| 4f95a2535ada0da467f86de254b937a1 *ubuntu-12.04.3-dvd-amd64.iso                                 | MD5SUMS                |  |
| e591ebf2970c2629de7d8747a5d947aa *ubuntu-12.04.3-dvd-i386.iso                                  |                        |  |
| 8cd42f57ed337ead204c76343e0eb8318cf1207f *ubuntu-12.04.3-dvd-amd64.iso                         | SHA1SUMS               |  |
| ca6a7df23b63c68e2011c09b12ba6bd188d9c3f7 *ubuntu-12.04.3-dvd-i386.iso                          |                        |  |
| 0970a3168407bbe5e71122ad727c71c00b8d88a880d01295ab75036155399f73 *ubuntu-12.04.3-dvd-amd64.iso | CHADECCUMC             |  |
| b0d5e9257c8cbf3e4abfa2da76e768c990007de8db247c30e40e2fb27c4eb4ec *ubuntu-12.04.3-dvd-i386.iso  | SHAZOOUMO              |  |

### فحص ملف التنصيب (ISO). (في نظام ويندوز).

#### ملاحظة:

- نظام ويندوز (Windows) لا يملك الأداة (md5sum). و يجب تنزيل إحدى تلك الإداوات من موقع موثوق به.
- برنامج (md5sum.exe) هو أداة تشبه أداة يونكس. و تستخدم "رخصة مشاع" مع المصدر من (<u>Fourmilab</u>).
- لكن برنامج (<u>Cygwin</u>) أسـهل في عملية التنصيب و التحديث. و موصّى به و مؤتمن كمصدر لكثير من أداوت يونكس.يعد تنصيب (Cygwin) سـوف يعمل بنفس طريقة لينكس.

| 🗀 Ubuntu                                 |                                                                                                    |
|------------------------------------------|----------------------------------------------------------------------------------------------------|
| File Edit View Favorites                 | Tools Help                                                                                                    |
| 🕒 Back 🝷 🕥 🕤 🏂                           | Search 🎼 Folders 🎼 🏂 🔀 💙 🛄 -                                                                                                    |
| Address 🗀 D:\Firefox Download            | ls\Ubuntu                                                                                                    |
| Name                                     | Size 🤝 Type Date Modified                                                                                                    |
| kubuntu-6.10-desktop-i386.iso            | 711,612 KB ISO File 12/17/2006 8:22 PM                                                                                            |
| 7-Zip<br>Scan with AVG Free<br>Open With | X     winMd5Sum - Nullriver Software       File Name     About                                                                    |
| Send To 🔶 🕨                              | My Documents                                                                                                    |
| Cut<br>Copy                              | X winMd5Sum         MD5 Sum                Qs DVD-RW Drive (E:)               119baed847eff89b03c754fcaea8070e          Calculate |
| Create Shortcut<br>Delete<br>Rename      | Compare<br>1/9baed847eff89b03c754fcaea8070e<br>Exit                                                                               |
| Properties                               |                                                                                                    |
| L                                        | MD5 Check Sums are the same.                                                                                                    |

#### الخطوات:

- نزل و نصب برنامج (winMD5Sum)، (برنامج مفتوح المصدر و مجاني للتحقق من قيمة تدقيق المجموع).
  - 2. أنقر على ملف (ISO) بزر الفأرة اليمين.
  - 3. من القائمة المنسدلة أختر (Send To) ثم (winMD5Sum).
  - انتظر حتى ينتهي البرنامج من تحميل و فحص تدقيق المجموع.
- 5. انسخ قيمة الهاش (hash) المماثلة من موقع (<u>UbuntuHashes</u>) إلى مربع النص في أسـفل نافذة البرنامج.
  - 6. أنقر على زر المقارنة (Compare).
- 7. إذا كان الملف سليم (أي القيم متطابقة) سوف يظهر مربع الرسالة (MD5 Check Sums are the same). (كما في الصورة السابقة).

## فحص ملف التنصيب (ISO). عن طريق (Checksums calculator)، (في ويندوز و لينكس).

هذا التطبيق مفتوح المصدر، وذو واجهة رسومية، يعمل على أنظمة التشغيل ويندوز، و ماك و لينكس، مع بنية (32-بت) أو (64-بت) و مترجم إلى 19 لغة. هذا البرنامج سهل الاستخدام، و يستطيع حساب "تدقيق المجموع" جميع دوال التجزئة (md5, sha1, sha256, sha384, sha512). بعد تنزيل حزمة البرنامج المضغوط "zip" بالبنية المناسب. (لن تحتاج إلى تنصيب)، فقط فك "unzip" حزمة البرنامج في أي مجلد على سطح المكتب.

- بعد تشغيل البرنامج. (أنظر للصورة).
- 2. اختر الملف الذي تريد حساب "تدقيق المجموع" فيه.
- 3. ثم اختر دالة التجزئة (Hash function) المناسبة و أنقر زر حساب (Calculate).
- لمقارنة النتيجة، أنسخ قيمة "تدقيق المجموع" الأصلية في حقل (Original checksum) و أنقر زر مقارنة (Compare).
  - يمكنك تنزيل التطبيق من هذا <u>الرابط</u>.

| D:\Downlo   | oads\lazarus\ | lazarus-0.9.29-2 | 9604-20110219-s | rc.tar.bz2 | E         |
|-------------|---------------|------------------|-----------------|------------|-----------|
| lash functi | ion:          |                  |                 |            |           |
| 🧿 md5       | 🔘 shal        | 🔘 sha256         | 🔘 sha384        | 🔘 sha512   | Calculate |
| Checksum:   | (             |                  |                 |            |           |
| 0320ee607   | dd154a1a6d3   | ab64932a037e     |                 |            |           |
| Original ch | ecksum:       |                  |                 |            |           |
| 0320ee607   | dd154a1a6d    | 3ab64932a037e    |                 |            |           |

صورة البرنامج في توزيعة أوبنتو 10.04 نسخة (64- بت).

| 🔕 📀 Checksums calculator - Sigma Informatics       |
|----------------------------------------------------|
| File:                                              |
|                                                    |
| Hash function:                                     |
| md5 sha1 sha256 sha384 sha512 Calculate            |
| Checksum:                                          |
| 7de611b50c283c1755b4007a4feb0379                   |
| Original checksum:                                 |
| 7de611b50c283c1755b4007a4feb0379                   |
| Sigma Informatics www.sinf.gr info@sinf.gr Compare |

## تفحص وسيط التنصيب (CD/DVD) (من سطر أوامر لينكس).

طريقة أخرى لتأكد من سلمة قرص تنصيب أوبنتو بدون إعادة التشغيل:

- أوصل القرص (DVD/CD) (إذا لم يكن موصول بالجهاز).
- 2. استخدم ملف (md5sum) الموجود في قرص (CD/DVD).
  - انتظر حتى ينتهي البرنامج من فحص القرص.
  - أخيراً، يمكن فصل القرص (DVD/CD)، بعد ترك المجلد.

| 1 | # sudo mount /dev/hda /cdrom             |                                             |
|---|------------------------------------------|---------------------------------------------|
| 2 | # cd /cdrom                              | ربما سوف تحتاج إلى تحديد الاسم الصحيح للقرص |
| 3 | # md5sum -c md5sum.txt   grep -vi 'OK\$' |                                             |
| 4 | # cd /                                   |                                             |
| 5 | # sudo umount /dev/hda                   | تحديد الاسم الصحيح للقرص التنصيب            |
|   |                                          |                                             |

ملاحظة:

- سوف تعرف من رسائل الأخطاء (إذا ظهرت) إذا كان هناك مشكلة في عملية حرق الملف أو أن ملف (ISO) فاسد.
- 🛛 هذا الأسـلوب لا يؤكد صحة الملف إلا إذا تم المقارنة بين دالة تجزئة (ISO) و نفس دالة تجزئة في موقع التوزيعة الآمن (<u>UbuntuHashes</u>).
- تستطيع فحص القرص و ملف (ISO) عند الإقلاع من قرص التنصيب (USB/CD/DVD) لكن لا تستطيع إصلاح الملف أو القرص إذا كان فاسد.

### إصلاح ملف (ISO) عن طريق برنامج (Deluge).

إذا ظهر "تدقيق المجموع″ مختلف في نفس دالة تجزئة، فذلك يعني أن ملف (ISO) فاسد و يحتاج إلى إصلاح.

- 1. افتح برنامج (Deluge) مرة أخرى بدون قطع للإنترنت.
- 2. في القائمة التي تظهر، أنقر بزر الفأرة الأيمن على ملف (ubuntu-12.04.3-desktop-amd64.iso).
  - 3. و اختر (force Re-check). سوف يقوم البرنامج بإصلاح الملف (إعادة تنزيل الأجزاء التالفة).
  - 4. افتح الطرفية وتأكد مرة أخرى قبل نسخ الملف إلى قرص الذاكرة (USB drive). كما فعلت سابقا.

# sha256sum ubuntu-12.04.3-desktop-amd64.iso

### الخطوة رقم 2.

## نسخ ملف (ISO) إلى قرص الذاكرة (USB).

بعد تنزيل ملف تنصيب أوينتو. من الموقع الرسـمي للتوزيعة. تحتاج نسـخ ذلك الملف إلى قرص ذاكرة (USB drive) (حجمه لا يقل عن 2 جيجابايت).

# عن طريق برنامج (usb-creator) (نظام أوبنتو).

- 1. بعد تنصيب برنامج (usb-creator-gtk) عن طريق مدير الحزم (Synaptic) أو من الطرفية.
- ضع قرص الذاكرة في أحد منافذ الناقل التسلسلي العام للحاسوب (غالبا سيتم وصل القرص آليا).
  - 3. افتح برنامج (usb-creator). (كما في الصورة).
  - 4. حدد ملف (ubuntu-12.04.3-desktop-amd64.iso) من نافذة (Source disc image).
    - أو انقر على (Other) و أبحث عن الملف المطلوب. بعد تحديد الملف أنقر (Open).
  - 6. من نافذة (Disk to use) حدد قسم الإقلاع الأول في قرص الذاكرة (USB drive) للتنصيب.
    - 7. أنقر على زر (Make startup Disk).

| To try or install Ubuntu from a removable | disk, it needs to be set up as a startup disk. |               |             |
|-------------------------------------------|------------------------------------------------|---------------|-------------|
| Source disc image (.iso) or CD:           |                                                |               |             |
| CD-Drive/Image                            | OS Version                                     |               | Size        |
| /home/tester/saucy-desktop-i386.iso       | Lubuntu 13.10 "Saucy Salamander" - Release i38 | 36 (20131014) | 696.0 MB    |
|                                           |                                                |               |             |
|                                           |                                                |               | Other       |
|                                           |                                                |               |             |
| Disk to use:                              |                                                |               |             |
| Device                                    | Label                                          | Capacity      | Free Space  |
| IOSHIBA External USB 3.0 (/dev/sdb)       | TOSHIBA External USB 3.0                       | 298.1 GB      |             |
| 🕮 SanDisk Extreme (/dev/sdc1)             | 32 GB Volume                                   | 29.8 GB       | 27.1 GB     |
|                                           |                                                |               | Erase Disk  |
|                                           |                                                |               | LI dae Diak |
| When starting up from this disk, documen  | ts and settings will be:                       |               |             |
| Stored in reserved extra space            | -                                              |               |             |
| How much:                                 | 0                                              |               | 2.0 GB      |
|                                           | we them also where                             |               |             |
| Discarded on shutdown, unless you se      | we chemicise where                             |               |             |
|                                           | × Close                                        | Make S        | tartup Disk |

## ملاحظات عامة:

•

- تهيئة قسم الإقلاع الأول في قرص الذكرة (USB drive) بأحد أنظمة الملفات (FAT32 أو FAT16). (هو معمول به في جميع أقرص الذاكرة).
  - في أقراص (USB) التي بحجم أكبر من 4 جيجابايت. لا يمكن التهيئة بنظام (FAT32) إذا استخدم تخزين الملفات المستمر (Persistent).
- الأفضل مسح القرص باستخدام زر (Erase Disk) مرتين قبل بدء عملية النسخ. و الأفضل إعداد و تهيئة القرص عن طريق برنامج (Gparted).
  - انتبه لا تحدد أبدأُ أحد أقسـام القرص الثابت في هذه العملية، إلا إذا كنت تعرف ما تفعل.
  - لبرنامج (usb-creator) يستطيع نسخ ملف (ISO) من قرص (DVD)، (فقط ضع القرص في محرك الأقراص و سيتعرف عليه آليا).
    - هناك نوعان من ملفات التنصيب التي يمكن نسخها إلى قرص الذاكرة (USB drive):
      - ملفات صور (ISO)، (موصی بها).
    - ملفات صور (IMG). و شرحها في <u>العنوان</u> (لم يعد يستخدم الآن، لكن يمكن تحويل "ISO" إلى "IMG").

### ملاحظات نظام التشغيل ويندوز.

قبل التثبيت لينكس لا تنسى دائما فحص القرص الثابت و إلغاء التجزئة عن طريق نظام (windows). و إذا لزم الأمر تغيير ترتيب جهاز الإقلاع في ( BIOS) إلى القرص (USB drive). أو اضغط على مفتاح (F8) و اختيار الإقلاع من جهاز أو القرص (USB drive). .

ملاحظات نظام التشغيل أوبنتو.

- أثناء تهيئة القرص قد يظهر قسمين على قرص (USB drive) عند الإقلاع، حاول تحديد القسمين و سيعمل أحدهما. إذا لم تعمل، حاول إعادة تشغيل و الإقلاع مرة أخرى من قرص (USB).
  - إذا حصلت على خطأ (DBus error) في (usb-creator)، راجع تقرير هذه العلة في هذا <u>العنوان</u>.
  - هناك عدة علل في (usb-creator-gtk) توزيعة (Lubuntu 13.04)، و ستحتاج تنصيب الحزم الإضافية التالية (أنظر الأمر رقم 1).
    - إذا لم تحل المشكلة، جرب تنصيب و استخدم هذه النسخة (usb-creator-kde) (أنظر الأمر رقم 2).

1 # sudo apt-get install usb-creator-gtk python-gudev gir1.2-gudev-1.0

2 # sudo apt-get install usb-creator-kde

## عن طريق برنامج (usb-creator) (القرص الحي).

إنشاء قرص تنصيب أوبنتو (بنظام تخزين مستمر) نوع (USB drive)، يعمل في أنظمة (UEFI و BIOS).

- 1. اقلع باستخدام القرص أوبنتو الحي نظام (64 بت) (DVD/USB).
- 2. ضع قرص ذاكرة (USB drive) في أحد منافذ الناقل التسلسلي العام (USB) في حاسوبك.
  - 3. أفتح برنامج (Gparted) أو البرنامج المشابه.
- أنشئ قسم بحجم واحد جيجابايت (و يمكن أن يكون أكبر) و أختر التهيئة بنظام ملفات (FAT32).
- 5. أنشئ قسم بحجم من 15 إلى 31 جيجابايت بأحد أنظمة الملفات (EXT3 / EXT3 / EXT3)، و تسمية (casper-rw).
  - 6. أنشـئ قسـم في بقية المساحة مع تسـمية (home-rw)،
    - 7. إذا رغبت يمكنك أيضا إنشاء قسم (home) منفصل.
      - 8. أغلق برنامج (Gparted).
    - أفصل و أوصل مرة أخرى قرص الذاكرة (USB drive).
      - 10. أفتح برنامج (Startup Disk Creator).
      - 11. حدد الخيار (Discard on shutdown).
      - 12. أنقر على زر (Make Startup Disk).
  - 13. بعد انتهاء عملية النسخ، افتح ملف محمل الإقلاع (sudo nano /boot/grub.cfg).
    - 14. اترك مسافة و أكتب كلمة (persistent) كما تظهر في السطر التالي.
      - 15. اسـتبدل محتويات ملف (syslinux.cfg) بنص الشـفرة التالي.
        - 16. أغلق الحاسوب.
  - 17. اسحب قرص ذاكرة (USB drive) من المنفذ و كذلك القرص الحي (DVD/USB) من سواقة الحاسوب.
    - 18. أعد تشغيل الحاسوب.

| say Booting an Ubuntu persistent session syslinux.cfg |                                                                                     |                                                                                                    |  |  |
|-------------------------------------------------------|-------------------------------------------------------------------------------------|----------------------------------------------------------------------------------------------------|--|--|
| nlinuz.efi                                            |                                                                                     |                                                                                                    |  |  |
| om/preseed/ubun                                       | u.seed boot=casper <b>persistent</b> initrd=/casper/initrd.lz quiet splash noprompt |                                                                                                    |  |  |
| ountu pe<br>nlinuz.efi<br>om/prese                    | rsistent se<br>eed/ubunt                                                            | rsistent session<br>eed/ubuntu.seed boot=casper <b>persistent</b> initrd=/casper/initrd.lz quiet splash noprompt |  |  |

ملاحظة:

هناك علة برمجية (1159016). عند الإقلاع في نمط (UEFI mode) تمنع وجود التخزين المستمر (persistent) على قرص ذاكرة (USB drive). لتجاوز هذه العلة، تحتاج إلى فتح ملف محمل الإقلاع (grub.cfg) و إضافة كلمة (persistent) في سطر (Linux). و في الأنظمة التي لا تستخدم نمط (UEFI mode)، تحتاج إعادة كتابة ملف (syslinux.cfg).

## عن طريق برنامج (Unetbootin) (نظام أوبنتو).

- 1. بعد تنصيب البرنامج بالأمر (sudo apt-get install unetbootin).
  - 2. افتح البرنامج (unetbootin).
  - 3. حدد ملف (ISO)، أو اختر تنزيل التوزيعة التي تريد.
- 4. حدد قرص الذاكرة (USB drive) و ليس القرص الثابت (Hard Disk).
- 5. حدد الخيار (persistence) إذا كنت تريد تخزين ملفات على (USB drive) و كان حجم القرص يسمح بذلك.
  - 6. بعد انتهاء نسخ الملفات، أختر إعادة التشغيل.
  - 7. إذا لم بعمل قرص الذاكرة (USB drive)، جرب إعادة التهيئة بنظام ملفات (FAT32).
- 8. لمعلومات إضافية عن استخدام قرص (USB drive) مع برنامج (unetbootin) راجع هذا <mark>الرابط</mark> باللغة الانجليزية.

## عن طريق أداة (dd) (نظام أوبنتو).

إنشاء قرص تنصيب (USB) يعمل من أنظمة (UEFI و BIOS).

- 1. تأكد أن قرص الذاكرة (USB drive) ليس في حالة وصل (mounted)، باستخدام الأمر (Isblk) من الطرفية.
  - 2. استبدل اسم الجهاز (/dev/sd/) باسم قرص الذاكرة الفعلي (USB drive).

1 # Isblk 2 # dd bs=4M if=/path/to/ubuntu-12.04.3-desktop-amd64.iso of=/dev/sdX && sync

### تحذير:

- الأمر السابق سوف بحذف أي بيانات على القرص المحدد (/dev/sdX/).
  - لا تحدد رقم أي قسم (/dev/sd/).

يمكنك أيضا تنزيل و استعمال البرنامج المكتوب للصدفة (<u>mkusb</u>).

## حرق ملف (ISO) على قرص (CD/DVD) (نظام أوبنتو).

- تنزيل ملف تنصيب أوينتو. من هذا الرابط الرسمي.
- 2. تفحص الملف باستخدام إحدى الخوارزمية (sha256sum ،sha512sum ،sha1sum ،md5sum).
  - ضع قرص فارغ من نوع (DVD) في ناسخة الأقراص.
    - 4. افتح برنامج (CD/DVD Creator).
    - 5. اختر (Choose Disc Type) أو (Blank Disc).
  - 6. ابحث عن صورة (ISO) مثل (ubuntu-12.04.3-desktop-amd64.iso).
    - أنقر بزر الفأرة اليمين على ملف (ISO) و أختر (Write to Disc).
  - 8. في نافذة (Write disc to)، حدد القرص الفارغ (DVD) الذي في الناسخة (أنظر للصورة).
    - 9. حدد سرعة كتابة منخفضة من نافذة (Properties).
    - 10. أنقر زر (Burn) من أجل بدء عملية الحرق (النسخ).
- 11. بعد انتهاء عملية النسخ، تأكد من محتويات قرص (DVD)، يجب أن يحتوي على عدة ملفات و مجلدات و ليس ملف (ISO).

| Serece a dise i | mage to write                        |            |
|-----------------|--------------------------------------|------------|
| S "ubunt        | tu-12.10-desktop-i386.iso": 787.8 MB |            |
| Select a disc t | o write to                           |            |
| 💿 Blank 🕻       | OVD-ROM Disc: 3.9 GB of free space 👻 | Properties |
|                 |                                      |            |

### عن طريق برنامج (usb-creator.exe) (في نظام ويندوز).

- تنزيل البرنامج من هذا <u>الموقع</u>. و تأكد من صحة ملف (ISO) و ملف البرنامج..
  - افتح البرنامج و أتبع نفس الخطوات المشروحة في نظام لينكس.
- حدد مكان ملف (ISO) في القرص الثابت أو أنسخ الملفات من قرص توزيعة أوبنتو (DVD).
  - 4. حدد قرص الذاكرة (USB drive) الصحيح (الذي تريد النسخ إليه).
    - 5. أنقر زر (Make Startup Disk). لبدء عملية النسخ.

#### ملاحظة:

• قد تحتاج إلى تهيئة قرص الذاكرة (USB) في نظام ويندوز حتى يستطيع النظام التعرف عليه.

## عن طريق برنامج (Unetbootin) (في نظام ويندوز).

- تنزيل البرنامج من هذا <u>الموقع</u>. ثم تأكد من صحة ملف البرنامج.
  - 2. افتح البرنامج (Unetbootin).
- 3. حدد مكان ملف (ISO) أو أختر تنزل توزيعة أوبنتو عن طريق البرنامج.
- 4. حدد قرص الذاكرة الصحيح (USB drive). وليس القرص الثابت (Hard Disk).
- 5. حدد الخيار (persistence) إذا كنت تريد تخزين ملفات على (USB drive) وحجم القرص يسمح بذلك.
  - . بعد انتهاء نسخ الملفات، أختر إعادة التشغيل.
  - קذا لم بعمل قرص (USB drive)، جرب إعادة التهيئة بنظام ملفات (FAT32).
- 8. لمعلومات إضافية عن استخدام قرص (USB drive) مع برنامج (unetbootin) راجع هذا الرابط بالانجليزية.

### عن طريق برنامج (universal-usb-installer) (في نظام ويندوز).

- تنزيل ملف تنصيب البرنامج من هذا <u>الموقع</u>.
- اختر توزيعة (Ubuntu) (نسخة القرص الحي) من لائحة منسدلة (أنظر للصورة رقم 1).
  - 3. انقر زر تصفح (Browse) و حدد ملف (ISO).
  - 4. اختر قرص الذاكرة (USB drive) ثم أنقر على زر إنشاء (Create).
  - لمعلومات أكثر على كيفية تنصيب توزيعة أوبنتو 12.04 راجع هذا الرابط.

| Choose a Linux Distro, ISO/ZIP file an                       | nd, your USB Flash Drive.                                                                                                    |
|--------------------------------------------------------------|----------------------------------------------------------------------------------------------------|
| Step 1: Select a Linux Distribution from                     | m the dropdown to put on your US8                                                                                                    |
| Latest Ubuntu 32/64 Bit                                      | me as above).                                                                                                    |
| Ubuntu 12.10 Desktop                                         | E Province                                                                                                    |
| Ubuntu 12.10 DVD<br>Ubuntu 12.04 Desktop<br>Ubuntu 12.04 DVD | nly Show all Drives (USE WITH CAUTION)                                                                                                    |
| Ubuntu 11.10 Desktop<br>Ubuntu 11.10 DVD                     |                                                                                                    |
| Xubuntu 11.10 Desktop                                        | Paypal                                                                                                    |
| Lubuntu 11.10 Desktop                                        | Donate S7                                                                                                    |
| Edubuntu 11.10 Desktop                                       |                                                                                                    |
| Ubuntu Studio 11.10 Desktop                                  | r Page for additional HELP                                                                                                    |
| Ubuntu Server 11.10 Installer                                | r com                                                                                                    |
| Ubuntu Rescue Remix 11.10<br>Ubuntu 11.04 Desktop            |                                                                                                    |
| Xubuntu 11.04 Desktop                                        | Create Cancel                                                                                                    |
| Kubuntu 11.04 Desktop                                        |                                                                                                    |
| Edubuntu 11.04 Desktop                                       |                                                                                                    |
| Mythbuntu 11.04 Desktop                                      |                                                                                                    |
| Ubuntu Studio 11.04 Installer                                |                                                                                                    |
| Ubuntu Rescue Remix 11.04                                    |                                                                                                    |
| Blackbuntu                                                   | desile and the second second se |
| Older Libuphu 32/64 Bit                                      |                                                                                                    |

| Setup your Selections Page<br>Choose a Linux Distro, ISO/ZIP file and, your USB Flash Drive. | Pendrivelinux.com       |
|----------------------------------------------------------------------------------------------|-------------------------|
| Step 1: Select a Linux Distribution from the dropdown to put on you                          | r US8                   |
| Ubuntu 12.04 Desktop Daily Build                                                             | Martin David            |
| Step 2: Select your precise-desktop*.iso                                                     | nome Page               |
| C: {Users \James \Desktop \precise-desktop.iso.iso                                           | Browse                  |
| Step 3: Select your USB Flash Drive Letter Only 🛛 📝 Now Showing                              | All Drives (BE CAREFUL) |
| D:\ •                                                                                        |                         |
| Step 4: Set a Persistent file size for storing changes (Optional).                           | PayPal                  |
| 0 MB                                                                                         | Donate 52               |
| Click HERE to Visit the Universal USB Installer Page for additional HE                       | LP                      |
| iversal USB Installer http://www.pendrivelinux.com                                           |                         |
|                                                                                              | Create Create           |

## حرق ملف التنصيب (ISO) على قرص (CD/DVD) (في نظام ويندوز).

من أجل تنصيب توزيعة أوبنتو على حاسوب ويندوز، تحتاج تنزيل ملف التنصيب من <u>الموقع الرسمي</u> للتوزيعة أوبنتو.

- التأكد من صحة الملف.
- حرق ملف (ISO) على قرص (DVD)، أو نسخ الملف إلى قرص ذاكرة (USB drive).
  - استخدام القرص قي تنصيب توزيعة أوبنتو على أحد أقسام القرص الثابت.

## في نظام ويندوز 7.

- 1. أنقر بزر الفأرة اليمين على ملف (ISO) و أختر (Open with) ثم اختر (Windows Disc Image Burner).
- 2. حدد قرص (DVD) من خانة (disc burner) ثم أنقر على حرق (Burn). إذا حددت الخيار (Verify disc after burning) سوف يتحقق البرنامج من صحة عملية حرق ملف (ISO).
  - تنبيه: ينبغي تحديد سرعة منخفضة عند حرق ملف (ISO) على قرص (CD/DVD).

| Disc image file: ubuntu-12.10-desktop-i386.iso |                               |
|------------------------------------------------|-------------------------------|
| <u>D</u> isc burner:                           | D:                            |
| Status<br>To start burning                     | ) the disc image, click Burn. |
|                                                | rburning                      |

### في أنظمة ويندوز (95 / 98 / 7 / Vista / 2000 / XP / Server 2003 / Vista / 7 / 98).

- 1. حدد قرص (DVD) من خانة (disc burner) ثمر أنقر على حرق (Burn).
- 2. حمل ثم نصب البرنامج المفتوح المصدر و المجاني (<u>Infra Recorder</u>) من الأنترنت
  - ضع قرص مدمج فارغ (CD/DVD) في جهاز ناسخة الأقراص.
  - 4. إذا ظهرت نافذة مربع الحوار، أنقر على خيار (Do nothing) أو (Cancel).
- 5. أفتح برنامج (Infra Recorder) و أنقر على زر (Write Image) في النافذة الرئيسية. (أو اختيار قائمة (Actions) ثم (Burn image).
  - 6. حدد ملف أوبنتو (ISO) ثم أنقر على (Open).
    - 7. في مرابع الحوار، أنقر على (OK).
  - 8. تنبيه: ينبغي تحديد سرعة منخفضة عند حرق ملف (ISO) على قرص (CD/DVD).
    - 9. لمعلومات أكثر ، راجع دليل تنصيب <u>أوينتو 12.04</u>.

| makecu    |                                |  |
|-----------|--------------------------------|--|
| le Edit   | Actions View Options Help      |  |
|           | Burn Compilation               |  |
|           | Burn Image                     |  |
|           | Copy Disc 🕨                    |  |
|           | S Manage Tracks                |  |
|           | S Frace/Format Disc            |  |
|           | Eivate Disc.                   |  |
|           | Ger Hanne Bartin               |  |
|           | Disc Information               |  |
|           | Import Session                 |  |
| 1         | Eject Disc                     |  |
|           | Write Copy Read                |  |
|           | Disc Disc                      |  |
|           |                                |  |
|           |                                |  |
|           |                                |  |
|           |                                |  |
|           |                                |  |
| the conte | inte of a directimana to a CD. |  |
| Che conce | and or a discrimage to a cos   |  |

في أنظمة ويندو (XP / Server 2003 / Vista).

- 1. من الأنترنت، نزل و نصب نسخة برنامج (<u>ISO Recorder</u>) المناسبة للجهازك.
- 2. ضع قرص مدمج فارغ (CD/DVD) في جهاز ناسخة الأقراص. (يمكنك حرق (DVD) فقط في ويندوز (Vista).
  - 3. حدد خيار (Image file) و أبحث عن ملف (ISO) لتوزيعة أوبنتو. ثم أنقر زر (Next).
- 4. تنبيه: في جميع البرامج السابقة، ينبغي تحديد سرعة منخفضة عند حرق ملف "ISO" على قرص "CD/DVD".

| ISO Recoder v3 | Source<br>Image file<br>CD      | Il/Desktop/ubuntu-8.04-desktop-1386.iso         |
|----------------|---------------------------------|-------------------------------------------------|
|                | Recorder<br>Properties<br>Erase | E: Blank Writable Usable   Recording speed   4x |
| 14             | c                               | ancel Next Finish                               |

## خاص بنظام تشغيل آرتش لينكس

إذا كنت تريد تنصيب و أستخدام توزيعة (Arch Linux) يجب أن تملك الوقت و الصبر، و الرغبة في التعلم.

هذه التوزيعة تصدر كل شـهر مرة، و لا تحتاج إلى تنزيل ملف أو صورة (ISO) في كل مرة تصدر نسخة جديدة. فقط عليك تثبيتها مرة واحدة ثم عمل ترقية ( upgrading) في الوقت المناسب.

### نسخ ملف (ISO) إلى قرص الذاكرة (USB drive) في نظام جنو/لينكس:

- تأكد من تنصيب حزمة (syslinux) النسخة 6.02 أو الأحدث.
- · تأكد من توفر قرص الذاكرة على قسـم واحد على الأقل بنظام ملفات (FAT32) و تخطيط جدول أقسـام (msdos).
- أنشـى ذلك القسـم إذا لم يكن موجود على قرص الذاكرة باسـتخدام برنامج مثل (Gparted)، قبل تنفيذ هذه الخطوات.

| 1 | # mkdir -p /mnt/iso                                    | أنشـئ نقطة الوصل (mnt/iso/).                 |
|---|--------------------------------------------------------|----------------------------------------------|
| 2 | # mount -o loop archlinux-2013.10.01-dual.iso /mnt/iso | أوصل ملف (ISO).                              |
| 3 | # mkdir -p /mnt/usb                                    | أنشـئ نقطة الوصل (mnt/usb/).                 |
| 4 | # mount /dev/sdXY /mnt/usb                             | أوصل قرص (USB drive)،                        |
| 5 | # cp -a /mnt/iso/* /mnt/usb                            | أنسخ محتويات (mnt/iso/) إلى قرص (USB drive). |
| 6 | # sync                                                 |                                              |
| 7 | # umount /mnt/{usb,iso}                                |                                              |

اضبط إعدادات الملفين (archiso\_sys32) و (archiso\_sys64) في توزيعة آرتش لينكس. في هذه الخطوة يتم يستبدل اسم الإصدار الشهري لتوزيعة آرتش لينكس (archisolabel=<mark>ARCH\_2013XX)</mark> برقم معرف فريد عمومي (archisodevice=/dev/disk/by-uuid/47FA-4071) :

8 \$ sed -i "s|label=ARCH\_.\*|device=/dev/disk/by-uuid/\$(blkid -o value -s UUID /dev/sdXY)|" archiso\_sys{32,64}.cfg

تنصيب محمل الإقلاع (Syslinux) على قرص الذاكرة (USB drive):

نفذ هذا الأمر قبل فصل نقطة وصل قرص الذاكرة

9 # mkdir -p /mnt/usb /boot/syslinux # extlinux --install /mnt/usb/boot/syslinux

تنشيط قسم الإقلاع باستخدام أحد البرامج (fdisk, cfdisk, sfdisk, parted, gparted):

| 10 | # parted /dev/sdb toggle 1 boot         |                                                 | ا تنشيط القسم عن طريق برنامج parted |
|----|-----------------------------------------|-------------------------------------------------|-------------------------------------|
| 11 | # dd bs=440 count=1 conv=notrunc if=/us | /lib/syslinux/mbr.bin of=/dev/s <mark>db</mark> | التأكد من تنصيب (MBR)               |

ملاحظة:

- الخطوة (8) غير مطلوبة في حالة استخدام (Archboot) مكان (Archiso).
- الفشل في وضع اسم صحيح حسب اسم الإصدار الشهري لتوزيعة آرتش لينكس (ARCH\_2013XX) في قرص الذاكرة (USB drive) أو في استخدام معرف فريد عمومي صحيح (UUID) يعني فشل إقلاع وسيط التنصيب (USB drive).
  - اضبط (/dev/sdXY) حسب قرص (USB drive). استخدم الأمر (Isblk) أو (sudo fdisk -l) حتى تعرف القرص الصحيح.
- في الخطوة (9) استبدال وحدات (syslinux) (ملفات "\*.c32") الموجودة على قرص الذاكرة (USB drive) من صورة (ISO) بوحدات من حزمة ( syslinux). (هذه الخطوة ضرورية، حتى تتجنب فشل الإقلاع، لاحتمال حدوث تعارض في نسخ البرنامج).

### طريقة نسخ ملف تنصيب توزيعة ارتش لينكس إلى قرص الذاكرة (USB drive) (مختلفة قليلاً).

ملاحظة: •

- هناك عدة طرق لنسخ ملفات الأرشيف (ISO)، بحسب نوع الوسيط و ملف (ISO). استخدم هذه الطريقة كحل أخير بعد تجربة طرق الأخرى.
  - نفذ الخطوات التالية عن طريق توزيعة لينكس في جهازك.

#### الخطوات:

•

| 1  | # mkfs.ext4 /dev/sdb1                                           | تهيئة قرص (USB drive) بنظام الملفات (ext4).                                                                     |
|----|-----------------------------------------------------------------|----------------------------------------------------------------------------------------------------|
| 2  | # e2label /dev/sdb1 ARCH_201306                                 | إعادة تسـمية قرص(USB drive) إلى (ARCH_201306).                                                                  |
| 3  | # mkdir /mnt/iso                                                | (USB drive) تراخ معالم (ISO) أخرى المعالم معالم (ISB drive) المعالم المعالم (ISB drive) المعالم المعالم المعالم |
| 4  | # mkdir /mnt/usb                                                | إنساء نقطه وصل تمتعات (١٥٠٠) و اخرى تقرض دادره (١١٧٣ تادى).                                                     |
| 5  | # mount -o loop /media/Backup/archlinux-*.iso /mnt/iso          | وصل ملف (ISO) إلى نقطة الوصل (/mnt/iso/).                                                                       |
| 6  | # mount /dev/sdb1 /mnt/usb                                      | وصل قرص (USB drive) إلى نقطة الوصل (/mnt/usb/)                                                                  |
| 7  | # cp -r /mnt/iso/arch /mnt/usb                                  | نسخ محتويات المجلد (/mnt/iso/arch/) إلى (/mnt/usb/).                                                            |
| 8  | # extlinuxinstall /mnt/usb/arch/boot/syslinux                   | تنصيب محمل الإقلاع (extlinux) في قرص (USB drive).                                                               |
| 9  | # dd bs=440 conv=notrunc count=1 if=/usr/lib/syslinux/mbr.bin o | نسخ (mbr.bin) لقطاع إقلاع القرص (mbr.bin                                                                        |
| 10 | # parted /dev/sdb toggle 1 boot                                 | وضع علم الإقلاع (Bootable flag) على قرص (USB drive).                                                            |
| 11 | # cd /mnt/usb/arch/boot/syslinux                                | الدخول على مسار نقطة وصل قرص(USB drive).                                                                        |
| 12 | # sed -i "s // /arch " syslinux.cfg                             | تعديل المسار في (syslinux.cfg). إلى (APPEND=/arch).                                                             |
| 13 | # umount /mnt/{usb,iso}                                         | فصل نقاط الوصل.                                                                                                 |

### ملاحظات:

- · ضع قرص ذاكرة (USB drive) في أحد منافذ الناقل التسلسلي العام (USB) في الحاسوب (غالبا سيتم وصل القرص آليا).
  - أفتح برنامج (gparted)، أختر قرص ذاكرة (USB drive) من القائمة،
    - أختر فصل القرص
    - تهيئة بنظام الملفات (FAT32).
    - في المثال السابق، قرص ذاكرة (USB drive) كان (sdb1).
  - أنظمة الملفات (FAT32/FAT) تستخدم في تهيئة أقرص الذاكرة و يمكنك اختيار نظام (ext4).
- 💿 في أقراص (USB) التي بحجم أكبر من 4 جيجابايت. لا يمكن التهيئة بنظام (FAT32) إذا استخدم تخزين الملفات المستمر (Persistent).
  - 💿 استخدام (gparted) لإعادة تسمية (USB drive) إلى (ARCH\_201306). أو استخدم الأمر (e2label /dev/sdb1 ARCH\_20130).
    - إعادة تسمية قرص (USB drive) إلى (ARCH\_XXXXX) حسب اسم إصدار التوزيعة الشهري، أنظر في ملفات ملف (ISO).
      - الخطوات باللون الأحمر هي متغيرات تختلف حسب قرص الذاكرة و نظام لينكس و إعدادات المستخدم و نسخة التوزيعة.

ملاحظة خاصة: قد تظهر أمامك أثناء عملية تثبيت التوزيعة بعض رسائل الأخطاء.

| warning: failed to connect to lvmetad ; no such file or directory |                                                                   |                           |  |
|-------------------------------------------------------------------|-------------------------------------------------------------------|---------------------------|--|
| falling back to internal scannlo                                  |                                                                   |                           |  |
| on volume groups found                                            |                                                                   | طهور رساله التحدير:       |  |
| unable to read superblock SQUASHFS error: can't find a squashf    | s superblock on sda3                                              |                           |  |
| # grub-installtarget=i386-pcrecheck /dev/sda                      | grub-ir) ربما تحتاج إلى تنفيذ هذا الأمر:                          | nstall /dev/sda) بدلاً من |  |
|                                                                   |                                                                   |                           |  |
| mkintcpio -p linux                                                |                                                                   | بعد تنفيذ هذا الأمر:      |  |
| warning: possibly missing firmware for module bfa                 |                                                                   | ظهرت رسالة التحذير:       |  |
| warning: possibly missing firmware for module aic94xx             |                                                                   |                           |  |
| not a big iusse .a little bug                                     | الحل: قالوا في في المنتدي الرسـمي (Arch Linux) أنها ليسـت مشـكلة. |                           |  |
|                                                                   |                                                                   |                           |  |
| vconsole.conf                                                     | <i>ف</i> ذا يمكنك إنشاءه.                                         | إذا لم تجد ملف الإعداد ه  |  |
|                                                                   |                                                                   |                           |  |
|                                                                   | arch-chroot) قبل فصل نقطة الوصل. (mnt/).                          | لا تنسـى الخروج من بيئة   |  |

(تمت بحمد الله) عنوان البريد الإلكتروني للمراسـلة Antfra81 [AT] yahoo [DOT] com

> ●〕 《● ANTFRA 2014